# 所属無の個人登録操作手引書

1.大阪府協会ホームページの「大阪府協会登録」をクリックします。

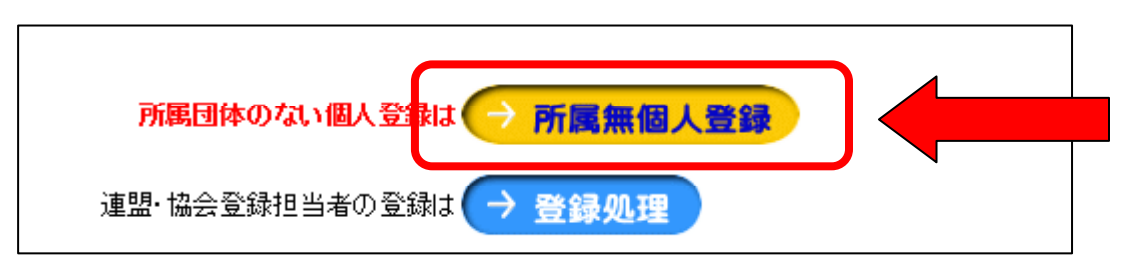

### 2.「所属無個人登録」をクリックします。

| 大阪府協会所属団体(協会)が無い方の個人登録理                     |                     |                                      |  |  |  |  |  |  |  |  |
|---------------------------------------------|---------------------|--------------------------------------|--|--|--|--|--|--|--|--|
| 大阪府協会所属団体(協会)が無い方の個人登録理です。<br>登録料は1,000円です。 |                     |                                      |  |  |  |  |  |  |  |  |
|                                             | 会員番号をお持ち<br>登録済のデータ | の方はここからログインしてください<br>を訂正する時もここからログイン |  |  |  |  |  |  |  |  |
|                                             | 会員番号                |                                      |  |  |  |  |  |  |  |  |
|                                             | パスワード               |                                      |  |  |  |  |  |  |  |  |
|                                             | ログインする              |                                      |  |  |  |  |  |  |  |  |
|                                             |                     |                                      |  |  |  |  |  |  |  |  |
|                                             | 初战                  | りての方はこちらから                           |  |  |  |  |  |  |  |  |
|                                             | 新規登録                |                                      |  |  |  |  |  |  |  |  |
|                                             |                     |                                      |  |  |  |  |  |  |  |  |

- 2-1 初めての方は、「新規登録」をクリックします。
- 2-2 会員番号をお持ちの方は、会員番号とパスワードを入力し「ロクインする」をクリックします。

| 20000 👬         | の登録処理  |       |             |         |                      |       | -1011 |            |     |          |     |
|-----------------|--------|-------|-------------|---------|----------------------|-------|-------|------------|-----|----------|-----|
| 基本情報追加•更新処理 操作不 |        |       | ⇒           |         |                      |       |       |            |     |          |     |
| N PS            | 资禄者氏名( | 上段フリガ | ナ/下創        | 원 漢字) 💆 |                      | T     |       |            | 1È  | म        |     |
| (姓)             |        |       | (名)         |         |                      |       | _     |            |     |          |     |
|                 |        |       |             |         |                      |       |       |            |     |          |     |
|                 | 会員番号   |       | ,           | 「スワード   |                      |       | <br>号 |            | メール | <br>アドレス |     |
| 操作不到            | 能作不要⇒  |       |             |         |                      |       |       |            |     |          |     |
| 性別              | 区分     | 学年    |             | 本籍地     |                      | 現住所都道 | 府県    |            | 生年  | ₽月日      |     |
| ~               | ~      |       | ✓           | ×       | <ul> <li></li> </ul> |       | ~     |            |     | ✔日生      |     |
| 7               | 大阪     |       |             |         |                      |       | 日本体持  | 象協会        |     |          |     |
|                 | 安全     | 選手る   | 24 <b>3</b> |         |                      | 並乃比道日 | 3 J L | 競技審判員      |     |          |     |
|                 | X±     |       | z]@k        |         |                      |       | 29    | נידים איני | TRA | DMT      | TUM |
| ~               | ~      |       | <b>~</b>    | ~       |                      | ~     |       | ~          | ~   | ~        | ✓   |
|                 |        |       |             |         |                      |       |       |            |     |          |     |
| <<ログインに戻る>>     |        |       |             |         |                      |       |       |            |     |          |     |

## この欄には、入力、訂正は行わないでください。

3.登録者のお名前を姓と名を別々に入力します。上段はフリガナ、下段は漢字で入力してください。

| 基本情  | 基本情報追加·更新処理 拷 |      |     |          |  |  |  |  |
|------|---------------|------|-----|----------|--|--|--|--|
|      | 登録者氏名(上)      | 段フリガ | ナ/下 | 段 漢字)    |  |  |  |  |
| (独生) | オオサカ          |      | (名) | <u> </u> |  |  |  |  |
|      | 大阪            |      |     | 太郎       |  |  |  |  |

4.郵便番号を - (ハイフン)を入れて 8 桁で入力してください。 5.住所は、都道府県から正確に入力してください。

| 基本性                 | <b>報追加·更新</b> 処 | 理 |     | 操作不要⇒      |         |    |          |                   |        |
|---------------------|-----------------|---|-----|------------|---------|----|----------|-------------------|--------|
| 登録者氏名(上段フリガナ/下段 漢字) |                 |   |     | Ŧ          |         | 住所 |          |                   |        |
| (独)                 | オオサカ            |   | (名) | <u>タロウ</u> | 123.456 | 37 | 大阪広大阪主道湖 | 1                 | 2.1L X |
|                     | 大阪              |   |     | 太郎         | 120-400 |    |          | <u> - 1 - 5 -</u> | -21 ^  |

6.パスワードを6桁以上12桁以内で入力してください。

7.電話番号を - (ハイフン)を入れて入力してください。

8.メールアドレスを性格に入力してください。 +、・・・、?、/、\*の入っているメールは使用できません。

### PC からのメールを受信できるものにしてください。

| 基本                  | 情報追加·更新処   | 埋     |     | 操作不要→      |        |       |            |           |        |       |
|---------------------|------------|-------|-----|------------|--------|-------|------------|-----------|--------|-------|
| 登録者氏名(上段フリガナ/下段 漢字) |            |       |     | Ŧ          |        | 住所    |            |           |        |       |
| (姓)                 | オオサカ<br>大阪 |       | (名) | 9ロウ<br>太郎  | 123-45 | 67    | 大阪府        | 大阪市浪速     | ו•1-5- | - 2 1 |
| 会員番号 パスワード          |            | パスワード | 電話  | 备号         |        | -K    | -ルアドレス     |           |        |       |
| 操作不要⇒               |            | ss0   | 621 | 06-5545-12 | 234    | abc@o | saka-tramp | oline.com |        |       |

9.性別を選択してください。

10.区分を選択してください。

- 11.学年を選択してください。
- 12.本籍地を選択してください。

13.現住所都道府県を選択してください。

14.生年月日を選択してください。

15.下段は各種資格となりますので該当の資格を選択してください。

#### すべてを確認後に「登録」ボタンをクリックしてください。

| 下記登録料(1,0<br>※振り込みに係<br>※振込者名の前 | 請 求<br>000円)を指定口座に一週間以内にお振り込みくだ<br>わる手数料は登録者負担でお願いいたします。<br>前に必ず下記請求番号を入れてください。 | 書<br>Eさい。 |
|---------------------------------|---------------------------------------------------------------------------------|-----------|
| 金融機関名                           | 株式会社ゆうちょ銀行                                                                      |           |
| 記号·番号                           | 14000 46154371                                                                  |           |
| 他行からの場合                         | 【店番】408【種目】普通【口座番号】4615437                                                      |           |
| 口座名義                            | オオサカフトランポリンキョウカイ                                                                |           |
| 請求番号                            | 80020003                                                                        |           |

画面下に請求書が表示されますので一週間以内 に指定口座までお振り込みください。

これで登録申請は、終了です。